# 將SocialMiner與Cisco Unified Presence Servers(CUPS)整合以傳送WebChat的IM通知

### 目錄

<u>簡介</u> <u>必要求</u> <u>採用景定</u> <u>設</u> 難 難 解

# 簡介

本文檔描述SocialMiner如何使用XMPP(可擴展消息傳送和線上狀態協定)向任何可以處理這些通 知的伺服器發出IM通知。本指南將引導我們完成在CUPS(Cisco Unified Presence Server)的幫助下 建立IM通知到Jabber客戶端的配置。

## 必要條件

### 需求

思科建議您瞭解以下主題:

- Contact Center Express(UCCX)知識和與Cisco SocialMiner for WebChat with Finesse整合的 系統
- Cisco Unified Communications Manager(CUCM)與Cisco Unified Presence(CUPS)的整合,用於Jabber客戶端的線上狀態和IM(即時消息)

### 採用元件

本文中的資訊係根據以下軟體和硬體版本:

- Cisco Unified Contact Center Express(11.0或更高版本)
- Cisco SocialMiner(11.5或更高版本)
- Cisco Unified Presence Server (11.0或更高版本)
- Jabber客戶端(11.0或更高版本)
- •思科統一通訊管理器(11.0或更高版本)

本文中的資訊是根據特定實驗室環境內的裝置所建立。文中使用到的所有裝置皆從已清除(預設))的組態來啟動。如果您的網路正在作用,請確保您已瞭解任何指令可能造成的影響。

# 背景資訊

許多統一通訊(UC)部署在環境中都有通過Jabber連線的線上狀態伺服器。Jabber使用者也可以是公 司的管理員,不需要屬於聯絡中心環境,並希望在聊天聯絡人到達聯絡中心時收到通知。這是通過 SocialMiner傳送給相應Jabber使用者的自定義通知。

**附註**:雖然這不是經過完全測試的思科解決方案,但此配置有助於為Jabber客戶端建立通知。 但是,本文檔沒有考慮可能會阻止功能從線上狀態端工作的自定義配置。

**附註**:以上部分列出的版本是配置成功運行的版本。每個相應產品的上一版/新版本中此功能不一定有效。此外,SocialMiner 11.5及其他UC產品(如CCX)將於2016年7月試用。

### 設定

使用Finesse的基於座席的WebChat的配置保持不變。僅當基於UCCX且具有Finesse的WebChat與 Cisco SocialMiner配合使用時,此配置才有效。

使用線上狀態伺服器配置IM通知的過程:

1.在您的環境中安裝和部署Cisco Unified Presence Server。從10.x及更高版本開始,Presence Server將新增為Call Manager Configuration頁面中的系統節點,如下圖所示。

| - <b>Status</b>                         |                                   |
|-----------------------------------------|-----------------------------------|
| -Server Information                     |                                   |
| Server Type<br>Database Replication     | CUCM IM and Presence<br>Publisher |
| Fully Qualified Domain Name/IP Address* | pod1-cups                         |
| IM and Presence Domain**                | cisco.com                         |
| IPv6 Address (for dual IPv4/IPv6)       |                                   |
| Description                             |                                   |

#### - IM and Presence Server Information -

Presence Redundancy GroupDefaultCUPSubclusterAssigned Users2 usersPresence Server Status

2.在藍色畫面安裝Presence Server之後,確保啟動並啟用所有Presence上所需的服務,如下圖所 示。

| IM and     | IM and Presence Services                     |             |                   |                          |                 |
|------------|----------------------------------------------|-------------|-------------------|--------------------------|-----------------|
|            | Service Name                                 | Status:     | Activation Status | Start Time               | Up Time         |
|            | Cisco SIP Proxy                              | Started     | Activated         | Fri Feb 26 21:27:38 2016 | 1 days 22:07:33 |
| $\bigcirc$ | Cisco Presence Engine                        | Started     | Activated         | Fri Feb 26 21:27:54 2016 | 1 days 22:07:17 |
| $\bigcirc$ | Cisco XCP Text Conference Manager            | Started     | Activated         | Sat Feb 27 09:40:37 2016 | 1 days 09:54:34 |
| $\bigcirc$ | Cisco XCP Web Connection Manager             | Started     | Activated         | Sat Feb 27 09:40:37 2016 | 1 days 09:54:34 |
| $\bigcirc$ | Cisco XCP Connection Manager                 | Started     | Activated         | Sat Feb 27 09:40:37 2016 | 1 days 09:54:34 |
| $\bigcirc$ | Cisco XCP SIP Federation Connection Manager  | Started     | Activated         | Sat Feb 27 09:40:37 2016 | 1 days 09:54:34 |
| $\bigcirc$ | Cisco XCP XMPP Federation Connection Manager | Not Running | Activated         |                          |                 |
| $\bigcirc$ | Cisco XCP File Transfer Manager              | Not Running | Activated         |                          |                 |
| $\bigcirc$ | Cisco XCP Message Archiver                   | Not Running | Activated         |                          |                 |
| $\bigcirc$ | Cisco XCP Directory Service                  | Not Running | Activated         |                          |                 |
| $\bigcirc$ | Cisco XCP Authentication Service             | Started     | Activated         | Sat Feb 27 09:40:37 2016 | 1 days 09:54:34 |

#### 如圖所示,確保網路服務具有XCP路由器服務且正在運行:

| IM and     | Presence Services                  |         |                          |                 |
|------------|------------------------------------|---------|--------------------------|-----------------|
|            | Service Name                       | Status: | Start Time               | Up Time         |
| $\bigcirc$ | Cisco Sync Agent                   | Running | Fri Feb 26 20:38:15 2016 | 1 days 22:57:57 |
| $\bigcirc$ | Cisco Login Datastore              | Running | Fri Feb 26 20:37:57 2016 | 1 days 22:58:15 |
| $\bigcirc$ | Cisco Route Datastore              | Running | Fri Feb 26 20:37:59 2016 | 1 days 22:58:13 |
| $\bigcirc$ | Cisco Config Agent                 | Running | Fri Feb 26 20:38:29 2016 | 1 days 22:57:43 |
| $\bigcirc$ | Cisco OAM Agent                    | Running | Fri Feb 26 20:38:31 2016 | 1 days 22:57:41 |
| $\bigcirc$ | Cisco Client Profile Agent         | Running | Fri Feb 26 20:38:37 2016 | 1 days 22:57:35 |
| $\bigcirc$ | Cisco Intercluster Sync Agent      | Running | Fri Feb 26 20:38:18 2016 | 1 days 22:57:54 |
| $\bigcirc$ | Cisco XCP Config Manager           | Running | Fri Feb 26 20:38:17 2016 | 1 days 22:57:55 |
| $\bigcirc$ | Cisco XCP Router                   | Running | Sat Feb 27 09:40:37 2016 | 1 days 09:55:35 |
| $\bigcirc$ | Cisco Server Recovery Manager      | Running | Fri Feb 26 20:38:30 2016 | 1 days 22:57:42 |
| $\bigcirc$ | Cisco IM and Presence Data Monitor | Running | Fri Feb 26 20:38:16 2016 | 1 days 22:57:56 |
| $\bigcirc$ | Cisco Presence Datastore           | Running | Fri Feb 26 20:38:24 2016 | 1 days 22:57:48 |
| $\bigcirc$ | Cisco SIP Registration Datastore   | Running | Fri Feb 26 20:38:25 2016 | 1 days 22:57:47 |
| $\bigcirc$ | Cisco RCC Device Selection Service | Running | Fri Feb 26 20:38:34 2016 | 1 days 22:57:38 |

#### 3.確儲存在從Call Manager同步到CUPS的使用者,如下圖所示。

| Status<br>i 2 records | found               |               |                        |               |              |           |                           |
|-----------------------|---------------------|---------------|------------------------|---------------|--------------|-----------|---------------------------|
| User Assignme         | ent <i>(1 - 2 d</i> | of 2)         |                        |               |              |           | Rows per Page 50 ᅌ        |
| Find User Assign      | ment where          | User ID ᅌ     | begins with ᅌ          | Find          | Clear Filter | 4         |                           |
| User ID 🔺             | First Name          | Last Name     | IM Address             | Directory URI | Failed Over  | Node      | Presence Redundancy Group |
| jabberuser            |                     | Jabber User   | jabberuser@cisco.com   |               |              | pod1-cups | DefaultCUPSubcluster      |
| socialjabber          |                     | Social Jabber | socialjabber@cisco.com |               |              | pod1-cups | DefaultCUPSubcluster      |

要成功將使用者同步到線上狀態,我們需要在Call Manager上具有以下設定。

附註:這些螢幕截圖顯示其中一個使用者的配置,另一個使用者完全相同。

「終端使用者」頁可確保使用者被選擇用於即時消息和線上狀態。此外,使用者必須與CSF裝置關 聯,如圖所示。

| -Service Settings        |                                                                                                    |
|--------------------------|----------------------------------------------------------------------------------------------------|
| Service Settings         |                                                                                                    |
| 🗹 Home Cluster           |                                                                                                    |
| 🗹 Enable User for Unifie | ed CM IM and Presence (Configure IM and Presence in the associated UC Service Profile)                      |
| Include meeting          | information in presence(Requires Exchange Presence Gateway to be configured on CUCM IM and Presence server) |
| Presence Viewer for      | - User                                                                                                    |
| UC Service Profile       | CUPS View Details                                                                                           |

終端使用者還需要具有以下組和角色:

| Standard CCM End Users                                                                                                    |                                 |
|----------------------------------------------------------------------------------------------------|---------------------------------|
| Standard CTI Allow Control of All Devices                                                                                      | Add to Access Control Group     |
| Standard CTI Enabled                                                                                                    | Remove from Access Control Grou |
|                                                                                                    | View Details                    |
| Standard CCM End Users<br>Standard CCMUSER Administration<br>Standard CTI Allow Control of All Devices<br>Standard CTI Enabled |                                 |

#### - Conference Now Information -

#### 相應的UC服務配置檔案和UC服務從「使用者管理」 — 「使用者設定」部分建立。

| Find and List UC Servi | ces              |                 |                              |                 |
|------------------------|------------------|-----------------|------------------------------|-----------------|
| Add New Eselect        | ct All Clear All | Delete Selected |                              |                 |
| - Status               |                  |                 |                              |                 |
| 1 records found        |                  |                 |                              |                 |
|                        |                  |                 |                              |                 |
| UC Service (1 - 1 of   | f 1)             |                 |                              |                 |
| Find UC Service where  | Name             | begins with     | Find Clear Filter            |                 |
| Name                   | *                | UC Service Type | Product Type                 | Host/IP Address |
|                        | IM and           | Presence        | Unified CM (IM and Presence) | 172.18.85.55    |
| Add New Select All     | Clear All Dele   | ete Selected    |                              |                 |

| -IM and Pre | esence Pro    | ofile |
|-------------|---------------|-------|
| Primary     | CUPS          | ¢     |
| Secondary   | <none></none> | ¢     |
| Tertiary    | <none></none> | \$    |

4.通過jabber使用者帳戶登入Jabber。請注意,上面的配置還顯示另一個名為socialjabber的使用者 ,該使用者具有完全相同的配置。但是,無需使用此使用者登入到Jabber,因為SocialMiner需要一 位使用者進行身份驗證,該使用者將代表此使用者向所有其他使用者傳送IM通知。

5.登入到「SocialMiner管理」頁:

步驟1.在SocialMiner中配置XMPP伺服器。

| <ul> <li>XMPP Notifications Server</li> </ul> |                  |
|-----------------------------------------------|------------------|
| Enabled                                       |                  |
| Enable Service Lookup                         |                  |
| XMPP Server Host                              | webexconnect.com |
| XMPP Server Port                              | 5222             |
| User Name                                     | @cisco.com       |
| Password                                      | •••••            |
| Cancel Save                                   |                  |

此處使用的使用者名稱是SocialMiner將代表其進行身份驗證、建立XMPP連線並傳送消息的使用者 。這可能是我們在IM/Presence伺服器上設定的Bot帳戶或任何正常的個人帳戶。

還要確保從SocialMiner對XMPP伺服器進行DNS解析正常,並且從SocialMiner可以訪問具有埠的主 機。

步驟2.在SocialMiner中建立即時消息通知。

| Manage Notification | ns                                                                                         |   |
|---------------------|--------------------------------------------------------------------------------------------|---|
| Edit Notification   |                                                                                            | ? |
| * Туре              | IM -                                                                                       | - |
| * Name              | My IM notification                                                                         |   |
| Description         | My IM notification                                                                         |   |
| * Campaign          | My Chat Campaign 👻                                                                         |   |
| * Tags              | A notification will be sent if the contact has any of these tags                           |   |
|                     | Type a tag, then press Add Add                                                             |   |
|                     | namahesh 🐱                                                                                 |   |
| * Addresses         | Notifications will be sent to these recipients                                             |   |
|                     | Type an address, then press Add                                                            | E |
|                     | Cisco.com ×                                                                                |   |
|                     | @cisco.com ×                                                                               |   |
|                     | peninin@cisco.com X                                                                        |   |
|                     | Cisco.com X                                                                                |   |
| Message             | Hey, check this out - A new Social<br>Contact: \${SC_SCREEN_URL} has arrived<br>for you !! |   |
|                     |                                                                                            |   |
| Save Cancel         |                                                                                            |   |

- 在「活動」欄位中選擇「CCX聊天活動」(螢幕截圖顯示「My Chat Campaign(我的聊天活動)」,因為它是與SocialMiner進行獨立聊天會話時拍攝的,因此需要更改為「CCX聊天活動」)
- 2. 在標籤中,新增CCX聊天訂閱源具有的相同標籤,因此將提取並傳送與這些標籤匹配的聊天聯絡人
- 3. 提供您希望在每次聊天聯絡人出現時向其傳送即時消息的地址清單
- 4. 在消息中,您可以提供任何型別的消息。使用內建變數\${SC\_SCREEN\_URL},該變數將提供 指向此聊天聯絡人的連結

步驟3.插入聊天請求並進行測試

- 1. 將聊天請求插入聊天源。
- 2. 如果一切順利,第2步中建立的IM通知中列出的地址應該會收到包含聊天聯絡人資訊的 ping,如下圖所示。

|                                                                       | 22 December 2015                                                                                |
|-----------------------------------------------------------------------|-------------------------------------------------------------------------------------------------|
| Hey, click to view Social Co<br>scID=C7965004100001510<br>gn          | ntact: http://blr-sm-95-233.cisco.com/results.jsp?<br>00000000A4E5FE9&campaignID=My_Chat_Campai |
| Hey, click to view Social Co<br>scID=C7965004100001510<br>gn<br>08:18 | ntact: http://blr-sm-95-233.cisco.com/results.jsp?<br>00000000A4E5FE9&campaignID=My_Chat_Campai |
|                                                                       |                                                                                                 |
| <u>₽</u>                                                              | C, 0 T A 🛛 🕹                                                                                    |
|                                                                       |                                                                                                 |

此外,還可以通過檢查通知狀態和XMPP連線狀態來驗證SocialMiner中的所有內容,這兩個狀態都應該為綠色且帶有刻度線。

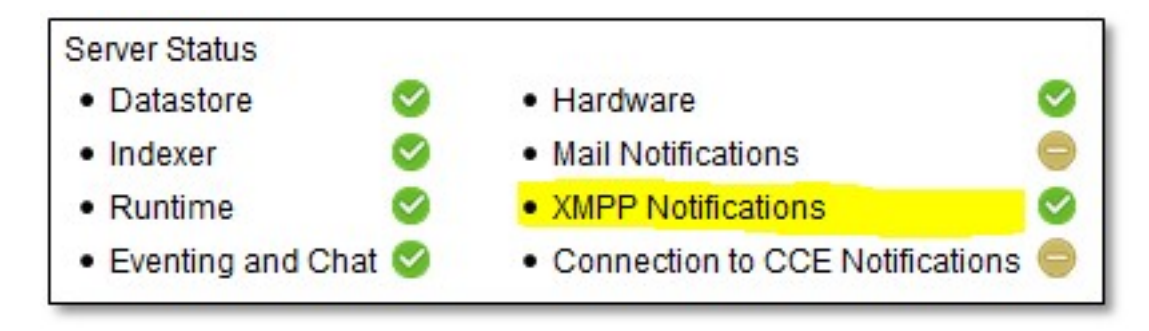

### 驗證

目前沒有適用於此組態的驗證程序。

### 疑難排解

本節提供的資訊可用於對組態進行疑難排解,

Cisco SocialMiner上的這些日誌應有助於識別上述配置的任何問題:

- Cisco SocialMiner運行時服務
- Cisco SocialMiner XMPP伺服器